# MTD for VAT using eFileReady

## **User Guidelines**

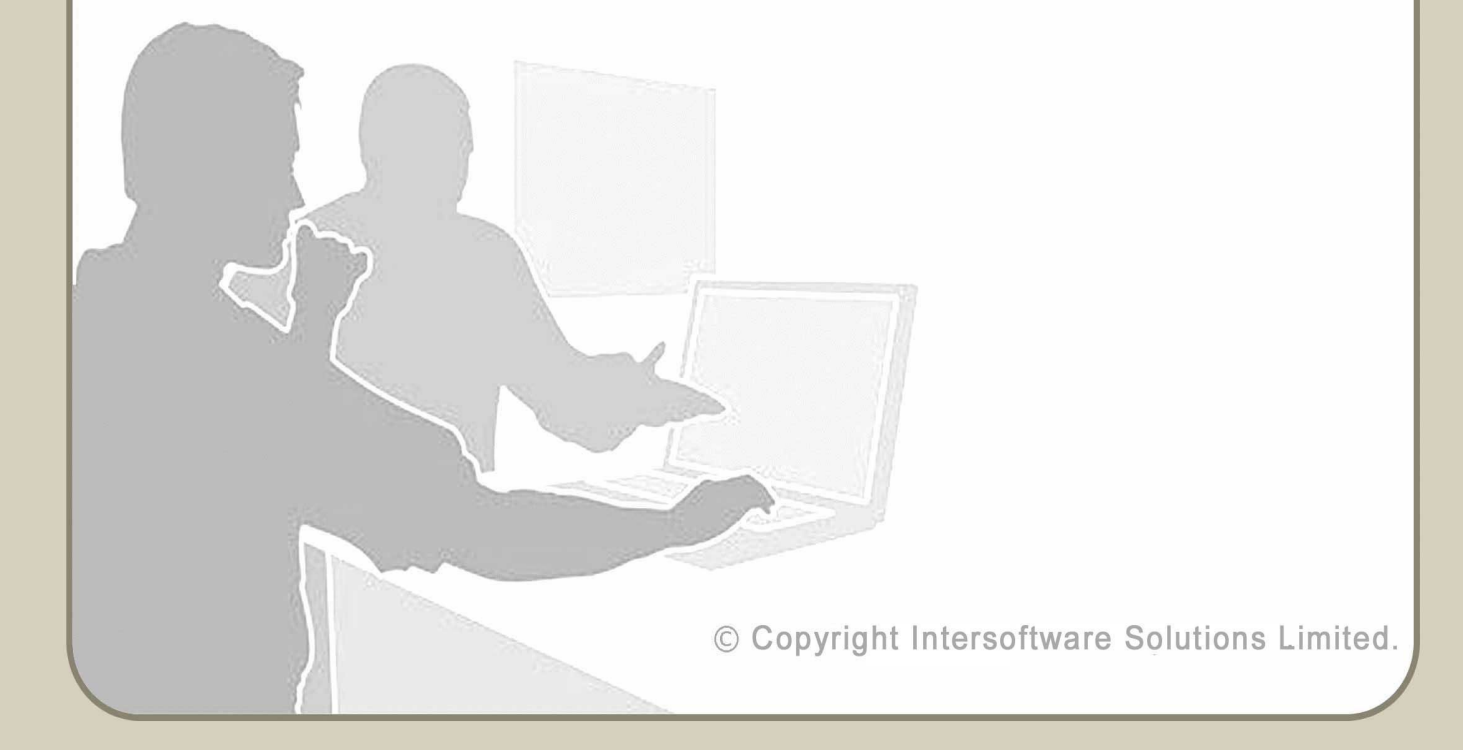

## **Table of Contents**

| 1.Create Live eFileReady account                     | 3  |
|------------------------------------------------------|----|
| 1.1 Where and how to sign up for a LIVE account      | 3  |
| 2.MTD VAT authorisation setup                        | 5  |
| 2.1 <u>Grant Authority</u>                           | 7  |
| 3.Methods of transferring files to eFileReady        | 9  |
| 4. Manually upload and e-file MTD VAT data           | 9  |
| Step 1: Download spreadsheet from eFileReady         | 9  |
| Step 2: Browse and upload the CSV file               | 11 |
| Step 3: E-File MTD VAT return uploaded data to HMRC  | 14 |
| Step 4: Check MTD VAT return E-Filed status          | 16 |
| 5.Upload and e-file MTD VAT data via SFTP            | 16 |
| 5.1 SFTP setup for eFileReady provided SFTP services | 16 |
| 5.2 SFTP setup for Others / Third-party software     | 25 |
| 5.3 When will the files be processed?                |    |
| 5.4 <u>Time limits for SFTP processing</u>           | 28 |
| 5.5 MTD VAT sample e-mail screenshots                |    |
| 5.6 MTD VAT monthly return JSON samples              | 31 |
| 6.Download success certificate and reports           |    |

## 1. Create Live eFileReady account

To start using our MTD VAT e-filing service, you will need to sign up with us. The sections below will help you to understand the steps involved in creating a LIVE account and e-filing the MTD VAT returns to HMRC from eFileReady.

## **1.1** Where and how to sign up for a LIVE account

To create a live account in eFileReady, go to <u>http://efileready.com</u>, and click on 'SIGN UP' button in the eFileReady home page.

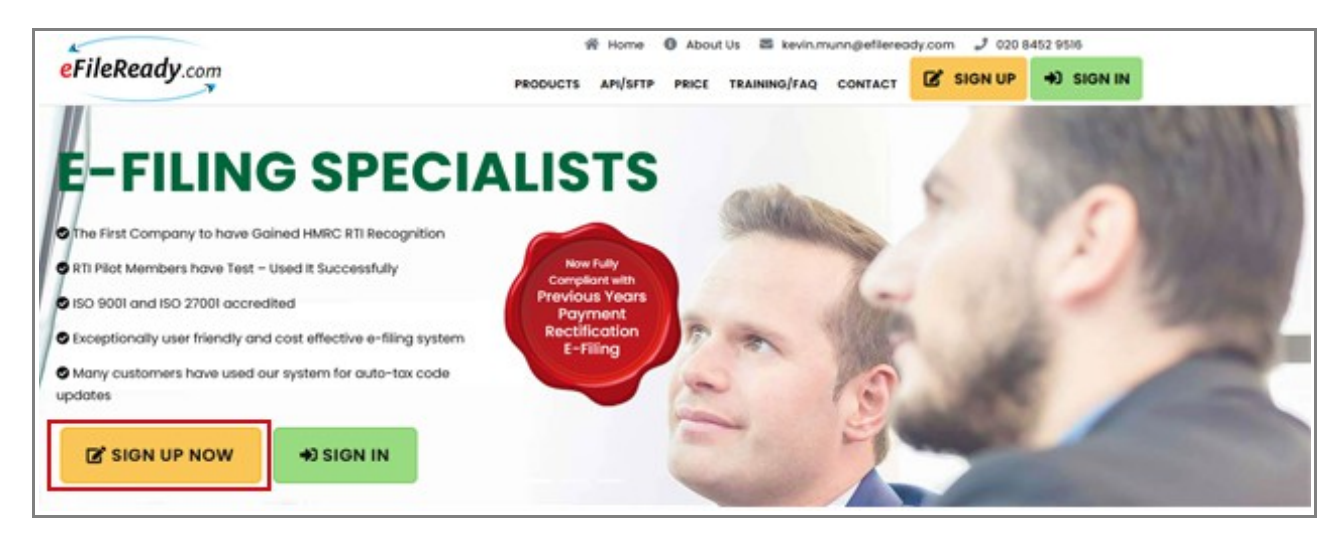

Figure 1.1 eFileReady sign up

Click Sign Up and follow the screens to sign up for a live account.

You will receive an e-mail containing an activation link. Click the link within the e-mail and set up the sign in details for your account.

#### Road Map:

Click on activation link  $\rightarrow$  Set up your Sign In security details (password, pattern word etc.)  $\rightarrow$  Final Confirmation

After your live account has been created, sign in to the LIVE account from the link <u>http://efileready.com</u>. Enter your sign in credentials (User ID, e-mail, password and pattern word) to sign in to your account. Each time you sign in you will be asked to enter these credentials.

#### MTD for VAT using eFileReady

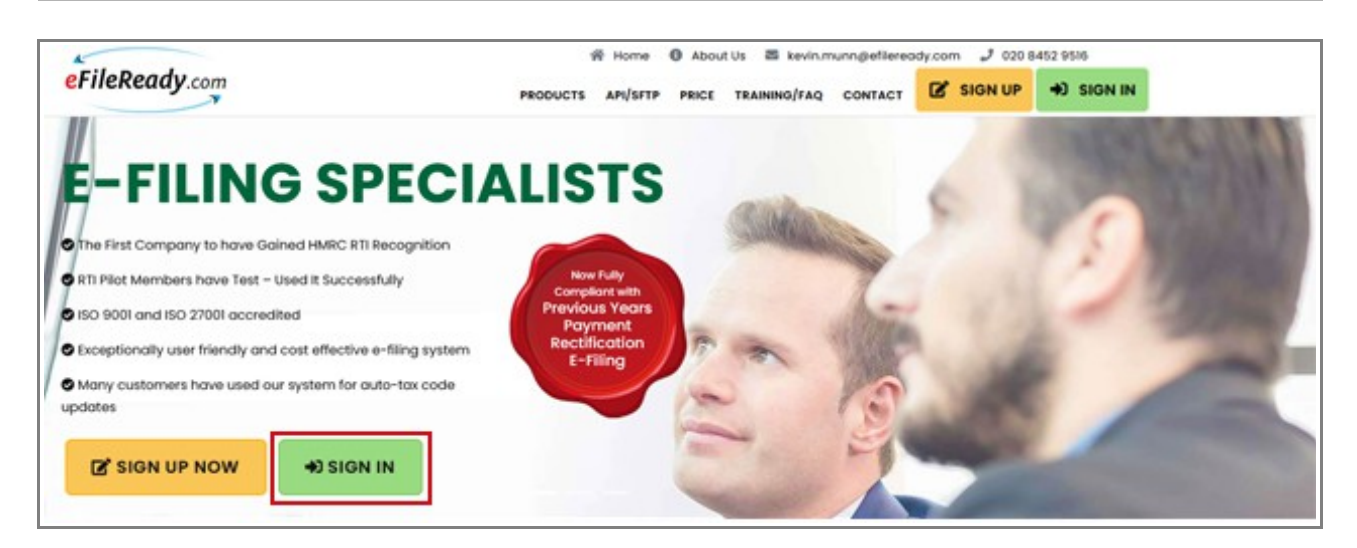

Figure 1.2 Sign in

## 2. MTD VAT authorisation setup

Authorisation for MTD VAT return is a mandatory setup you will need to do to enable MTD VAT return e-filing to HMRC via eFileReady. After successful sign up process, login to eFileReady and go to Employer / Contractor menu in the tasking zone and select 'MTD VAT Authorisation Setup'.

Please follow the below road map for MTD VAT authorisation setup.

#### Road Map:

Employer / Contractor  $\rightarrow$  MTD VAT Authorisation Setup  $\rightarrow$  Proceed to HMRC for MTD VAT Authorisation

| Employer / Contractor v                                                              | ▲ Download Spreadsheet ∨ ▲ Upload Data ∨ □ E-Filing ∨ ■ DPS ∨ ■ Reports ∨ ► Others                                                                                                    |
|--------------------------------------------------------------------------------------|----------------------------------------------------------------------------------------------------|
| Employer / Contractor Details<br>E-filing Credentials Setup<br>User Accounts Manager | uls 🚱                                                                                                    |
| MTD Authorisation Setup                                                              |                                                                                                    |
| Vie                                                                                  | DEMO LIMITED         Network House, Arundel Road, Uxbridge, Middlesex, UBS 2RR, United Kingdom.         Tel. No.: 020 8731 9981       E-Mail: democo@democo.com         Employer's PAYE Ref.: 067 / V30456       Acc. Office Ref.: 067 / 067PA00045678         ew / Edit Employer Contact Details       View / Edit E-Filing Credentials Setup |
|                                                                                      | View / Edit Manage System Users Setup MTD Authorisation                                                                                                    |
|                                                                                      |                                                                                                    |

Figure 2.1 MTD VAT authorisation setup

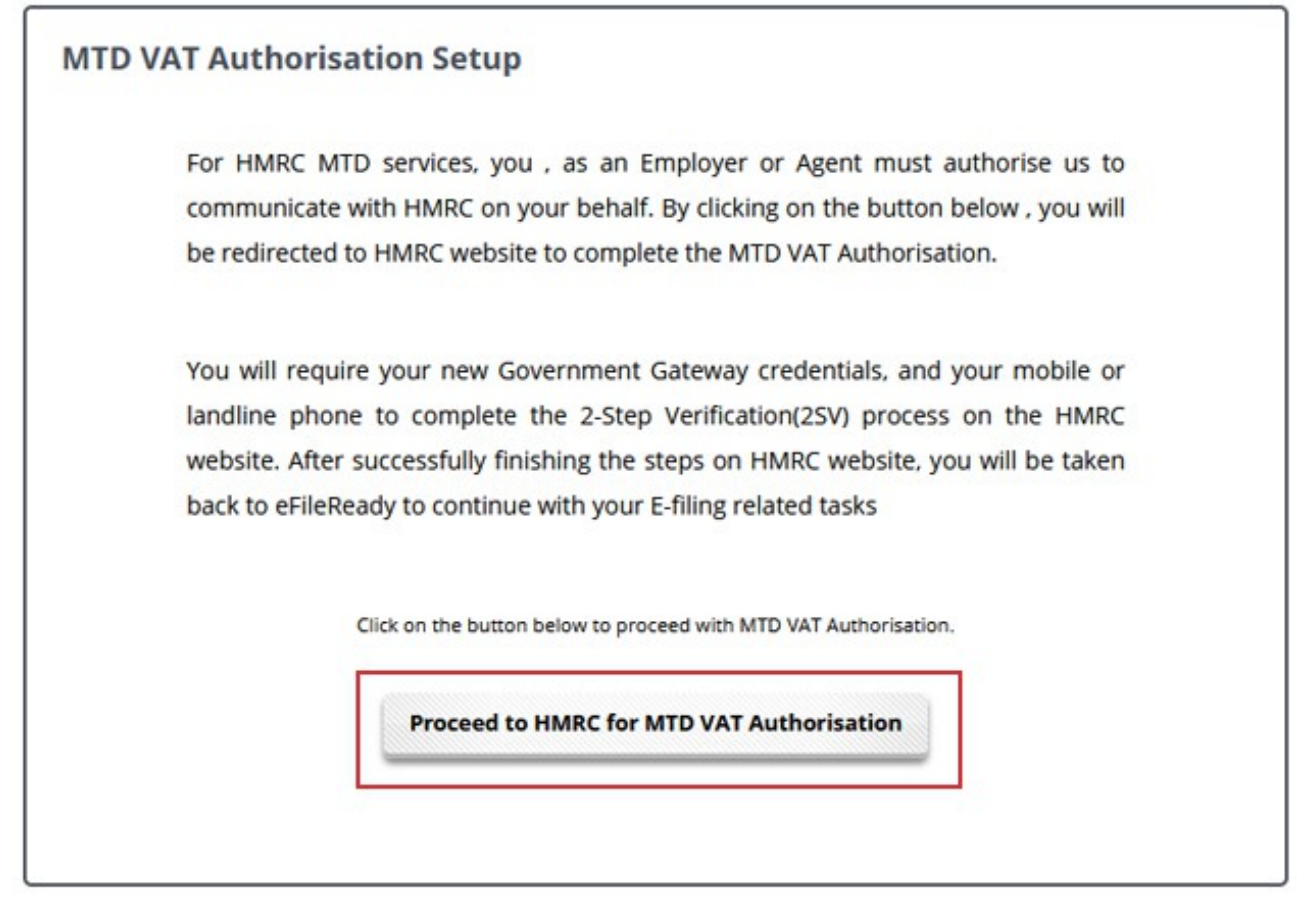

Figure 2.2 Proceed to MTD VAT setup

## 2.1 Grant Authority

Subsequently you will be redirected to HMRC's website to complete the MTD VAT Authorisation. Complete the Authorisation process with your MTD User ID and Password. After successfully finishing the steps on HMRC's website, you will be then taken back to eFileReady to continue with e-filing related tasks.

| COV.UK                                                                                                    |
|----------------------------------------------------------------------------------------------------|
| HM Revenue & Customs                                                                                                    |
| Authority to interact with HMRC on<br>your behalf                                                                                                    |
| <b>eFileReady Sandbox</b> needs permission to interact with HMRC on your behalf. To grant this authority, you'll need to:                                |
| 1. Sign in to your Government Gateway account.                                                                                                    |
| <ol><li>Enter the 6 digit access code we'll send to your mobile phone,<br/>landline or other device.</li></ol>                                           |
| <ol><li>You might need to confirm who you are by answering some security<br/>questions on, for example, your passport, P60 or other documents.</li></ol> |
| 4. Grant authority to interact with HMRC on your behalf.                                                                                                 |
| This authority will last for 18 months. You can <u>remove this authority</u> at any time.                                                                |
| ▶I'm an agent, which account do I sign into?                                                                                                    |
| Continue                                                                                                    |

Figure 2.1.1 Authority to interact with HMRC

| 🏟 GOV.l        | JK                        |  |
|----------------|---------------------------|--|
| HM Rever       | ue & Customs              |  |
| Sign in        |                           |  |
| Enter your Use | r credentials to sign in. |  |
| User ID        |                           |  |
| Password       |                           |  |

#### Figure 2.1.2 user sign in

| 🕸 GOV.UK                                                                                                    |              |
|----------------------------------------------------------------------------------------------------|--------------|
| HM Revenue & Customs                                                                                                    | 375130019205 |
| Authority to interact with HMRC or<br>your behalf                                                                            | ו            |
| The <b>eFileReady Sandbox</b> software application is requesting to do the following:                                        | 2            |
| <ul><li>Change your VAT information</li><li>View your VAT information</li></ul>                                              |              |
| It will be able to do the above for 18 months from when you grant<br>authority.<br>Grant authority<br>Do not grant authority |              |

Figure 2.1.3 Grant authority

## 3. Methods of transferring files to eFileReady

Once the authorisation process is completed, you will need to upload the MTD VAT file to eFileReady. Our system allows you to easily transfer VAT data extracted from any ERP/Accounting/VAT system. It acts as a digital link between your current system and HMRC's MTD VAT system. We provide you the following options to upload the MTD VAT data.

- Manual upload method (Refer section 4. Manually upload and e-file MTD VAT data)
- SFTP method (Refer section 5. Upload and e-file MTD VAT data via SFTP)

You can choose any of the above methods to transfer your MTD VAT data to eFileReady. Our inbuilt intelligent system will then convert the uploaded VAT data into the required MTD VAT data format. Further our system will e-file the data to HMRC through the MTD VAT API.

## 4. Manually upload and e-file MTD VAT data

In this method, you can manually upload the populated data file into eFileReady. Our system will accept the VAT data in CSV file formats. You can also extract the VAT data from the accounting package or specialist VAT software calculator directly. The system will support batch upload i.e. VAT data of multiple clients in the same file.

Following are the steps involved in uploading and e-filing your MTD VAT return CSV file.

#### Step 1: Download spreadsheet from eFileReady

You can download the CSV spreadsheet template from our system to populate the MTD VAT data. Follow the below road map to download MTD VAT template.

#### Road Map:

Download Spreadsheet  $\rightarrow$  MTD VAT Template Download  $\rightarrow$  Download MTD VAT Return Spreadsheet

We recommend you to download and read the instructions before you populate your data into the spreadsheet.

#### MTD for VAT using eFileReady

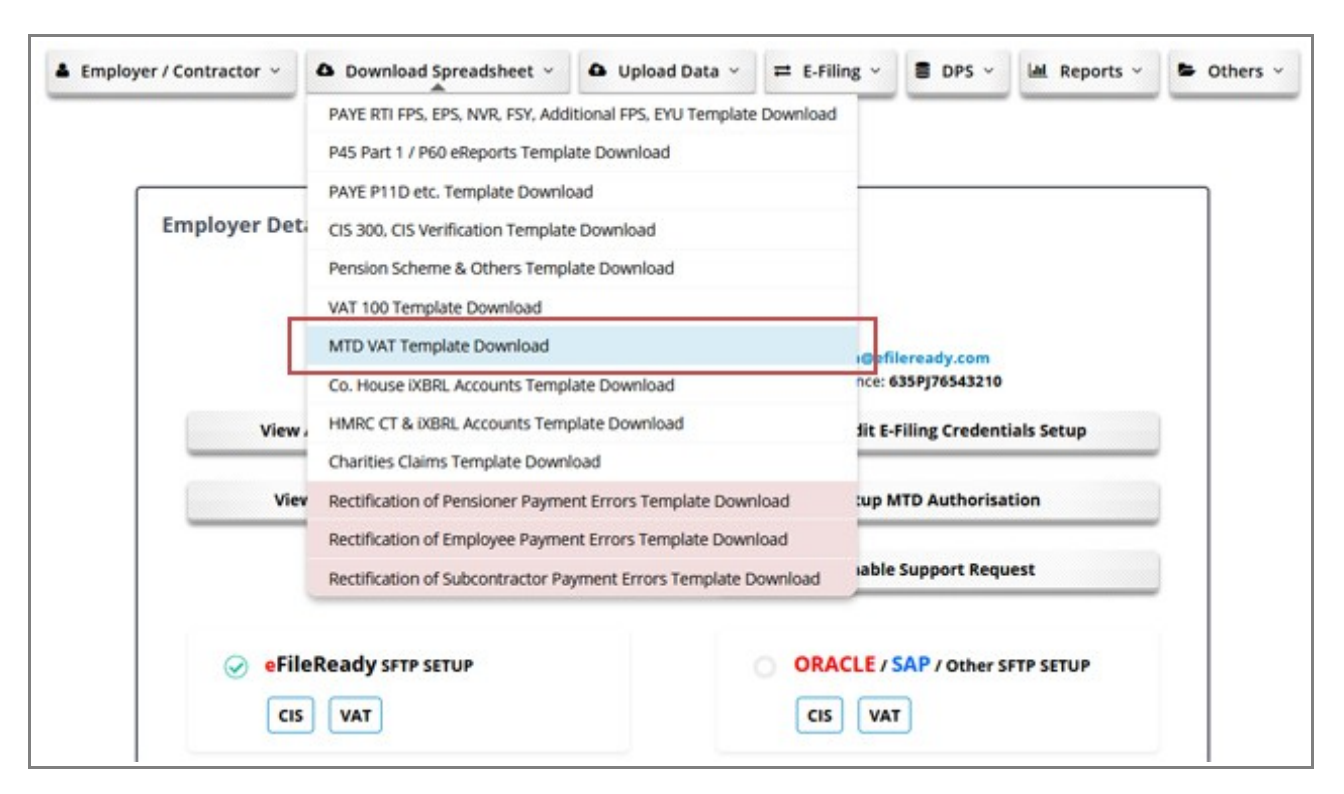

Figure 4.1 Download spreadsheet

Once downloaded, you should enter your data into the spreadsheet and save it in a CSV format.

**NOTE :** It is not necessary to use eFileReady provided template. You can also upload the VAT data extracted from your accounting system in the accepted format (CSV format).

#### Step 2: Browse and upload the CSV file

The next step is to upload the populated VAT data spreadsheet into eFileReady. Please follow the road map below:

#### Road Map:

Upload Data  $\rightarrow$  MTD VAT Upload  $\rightarrow$  Upload MTD VAT Return CSV File  $\rightarrow$  Browse  $\rightarrow$  Upload CSV File

|                                      | Upload RTI - FPS, EPS, NVR, FSY, Additional FPS, EYU     |       |
|--------------------------------------|----------------------------------------------------------|-------|
|                                      | P45 Part 1 / P60 eReports Upload                         |       |
|                                      | PAYE P11D etc. Upload                                    |       |
| Employer Details 🔞                   | CIS 300 & CIS Verification Upload                        |       |
|                                      | Pension Scheme & Others Upload                           |       |
| I                                    | VAT 100 Upload                                           |       |
| 777 Luce<br>Tel. No.: 41             | MTD VAT Upload                                           |       |
| Employer's PAYE Reference:           | HMRC CT & IXBRL Accounts Upload                          | -     |
| View / Edit Employer Contact Details | Co. House iXBRL Accounts Upload                          | etup  |
|                                      | Charities Claims Upload                                  |       |
| View / Edit Manage System Users      | Rectification of Pensioner Payment Errors Data Upload    |       |
|                                      | Rectification of Employee Payment Errors Data Upload     |       |
|                                      | Rectification of Subcontractor Payment Error Data Upload |       |
| eFileReady SFTP SETUP                | ORACLE / SAP / Other SFTP                                | SETUP |

Figure 4.2 MTD VAT Upload

Pick up the MTD VAT return CSV spreadsheet file you saved in your local system by clicking on the 'Browse' button. Enter a reference of your choice for the CSV file you are uploading (This is optional, you can leave it blank). Then click on 'Upload CSV File' button to upload the file to the eFileReady server.

| MTD VAT Return CSV File 🔞                                                                                                    |                                                                                                    | Back                                                                                                    | 1 Upload CSV File                                                                                                    |
|----------------------------------------------------------------------------------------------------|----------------------------------------------------------------------------------------------------|----------------------------------------------------------------------------------------------------|----------------------------------------------------------------------------------------------------|
| Step 1 - Ensure that you have prepar<br>document and have saved it in a CSV file<br>not done this please go back to down<br>document from "Download Spreadsheet" | ed your MTD VAT Re<br>format ready to be up<br>load the MTD VAT Re<br>in the Tasking Zone.                                                                                                    | eturn spi<br>loaded. If<br>eturn spi                                                                                                    | readsheet<br>you have<br>readsheet                                                                                                    |
| Step 2 - TRADER (MTD VAT ) *                                                                                                    | Select file                                                                                                    | Br                                                                                                    | rowse                                                                                                    |
|                                                                                                    | Click Browse to Uplo<br>Return CSV file.                                                                                                    | ad MTD                                                                                                    | /AT                                                                                                    |
| Step 3 - Your own CSV File Ref.                                                                                                    | (optional)                                                                                                    |                                                                                                    |                                                                                                    |
| Please note - it will take about 3 minut<br>to complete the uploading and validat<br>Tasking Zone button during this tim                                         | tes, depending on the o<br>ing process. Please do<br>ne. If you do the file                                                                                                    | quantity o<br>not click<br>upload o                                                                                                    | of data,<br>on any<br>will be                                                                                                    |
|                                                                                                    | MTD VAT Return CSV File   Step 1 - Ensure that you have prepar<br>document and have saved it in a CSV file<br>not done this please go back to down<br>document from "Download Spreadsheet"<br>Step 2 - TRADER (MTD VAT ) *<br>Step 3 - Your own CSV File Ref.<br>Please note - it will take about 3 minut<br>to complete the uploading and validat<br>Tasking Zone button during this tim | MTD VAT Return CSV File       Image: Constraint of the second second secon | MTD VAT Return CSV File       Back         Step 1 - Ensure that you have prepared your MTD VAT Return sp         document and have saved it in a CSV file format ready to be uploaded. If         not done this please go back to download the MTD VAT Return sp         document from "Download Spreadsheet" in the Tasking Zone.         Step 2 - TRADER (MTD VAT) *         Step 2 - TRADER (MTD VAT) *         Step 3 - Your own CSV File Ref.         (optional)    Please note - it will take about 3 minutes, depending on the quantity of to complete the uploading and validating process. Please do not click Tasking Zone button during this time. If you do the file upload of the second second |

Figure 4.3 Browse and upload MTD VAT data

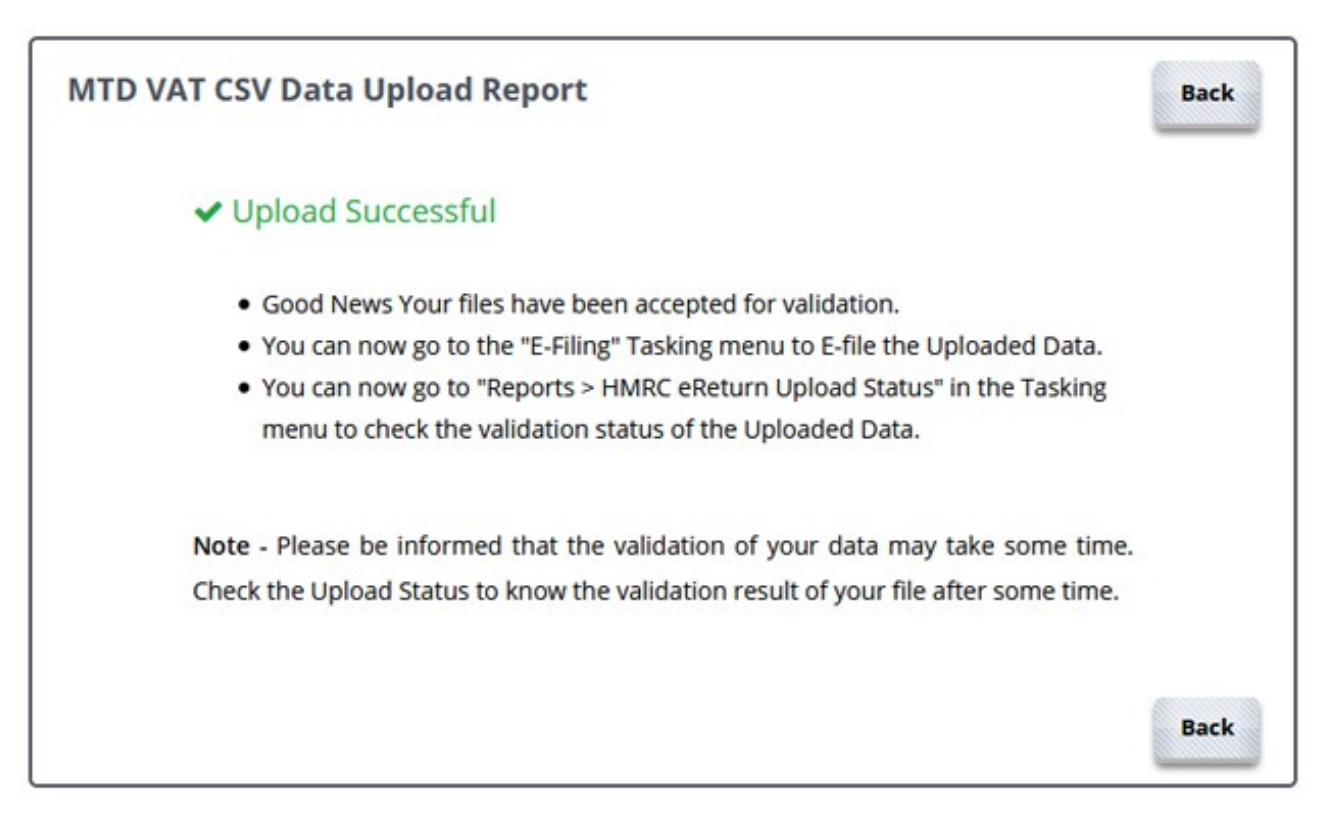

Figure 4.4 MTD VAT upload data report

**NOTE:** Do not click the screen while the upload is in progress because it might interrupt the upload.

If no errors are found in the uploaded data, an upload successful message will be displayed as shown in Figure 4.4.

#### **Step 3: E-File MTD VAT return uploaded data to HMRC**

Now you can review and e-file the uploaded VAT return file to HMRC. Please follow the road map below to e-file MTD VAT return.

#### Road Map:

*E-Filing*  $\rightarrow$  *E-File MTD* VAT  $\rightarrow$  *E-File MTD* VAT *Return* Uploaded Data  $\rightarrow$  Select to *E-File* Bulk  $\rightarrow$  *E-File* All  $\rightarrow$  Declaration page (Enter Name and Sign In Password)  $\rightarrow$  *E-File* Now

| File MT                       | D VAT Uploade               | ed Data Statu                 | 5 😧                                                              |                                                                                   |              |                                                                              |                                                            |                                                        | - 1                                                          | Back                                                             | Remove All                                                                                        | E-File Selec              | cted   | E-File Al              |
|-------------------------------|-----------------------------|-------------------------------|------------------------------------------------------------------|-----------------------------------------------------------------------------------|--------------|------------------------------------------------------------------------------|------------------------------------------------------------|--------------------------------------------------------|--------------------------------------------------------------|------------------------------------------------------------------|---------------------------------------------------------------------------------------------------|---------------------------|--------|------------------------|
|                               |                             |                               | Box 1                                                            | Box 2                                                                             | Box 3        | Box 4                                                                        | Box 5                                                      | Box 6                                                  | Box 7                                                        | Box                                                              | 8 Box 1                                                                                           |                           |        |                        |
| VAT<br>Period<br>(YYYY - MMI) | Trader Name                 | VAT<br>Registration<br>Number | VAT due<br>in this<br>period on<br>sales and<br>other<br>outputs | VAT due in this<br>period on<br>Acquisitions<br>from other BC<br>Member<br>States | Total<br>VAT | VAT<br>reclaimed in<br>this period<br>on<br>purchases<br>and other<br>inputs | Net VAT to<br>be paid to<br>HMRC or<br>reclaimed<br>by you | Total<br>value of<br>sales and<br>all other<br>outputs | Total value<br>of<br>purchases<br>and all<br>other<br>inputs | Tot<br>value o<br>a<br>supplic<br>of good<br>an<br>relate<br>cos | al Total value o<br>of al<br>II acquisitions<br>s of goods and<br>is related costs<br>d<br>d<br>a | f Upload<br>I Status<br>I | Remove | Select<br>to<br>E-File |
| 2020 - 04                     | Demo Trader<br>Ltd.         | 999901001                     | 100.00                                                           | 150.00                                                                            | 250.00       | 50.00                                                                        | 200.00                                                     | 125000                                                 | 130000                                                       | 1                                                                | 0 10250                                                                                           | <b>SUCCESS</b>            | Remove | ۲                      |
| 2020 - 04                     | Hannah<br>Distilleries Ltd. | 999902002                     | 100.00                                                           | 150.00                                                                            | 250.00       | 50.00                                                                        | 200.00                                                     | 125000                                                 | 130000                                                       | 2                                                                | 0 10250                                                                                           | Success                   | Remove |                        |
| 2020 - 04                     | Stephen<br>Wineyards        | 999903003                     | 102.00                                                           | 152.00                                                                            | 254.00       | 52.00                                                                        | 202.00                                                     | 125002                                                 | 130002                                                       | 24                                                               | 2 10253                                                                                           | SACORS                    | Remove |                        |
| 2020 - 05                     | Ruth Ward<br>Ltd.           | 999904004                     | 103.00                                                           | 153.00                                                                            | 256.00       | 53.00                                                                        | 203.00                                                     | 125003                                                 | 130003                                                       |                                                                  | 3 10253                                                                                           | (success)                 | Remove | ۲                      |
| Prev 1                        | 2 3 Next                    |                               |                                                                  |                                                                                   |              |                                                                              |                                                            |                                                        |                                                              | Back                                                             | Remove All                                                                                        | E-File Selec              | cted   | E-File A               |

Figure 4.5 E-file MTD VAT

|                                                                                                    | Trader's D                                                                                                    | Declaration                                                                                                    |                                                       |
|----------------------------------------------------------------------------------------------------|----------------------------------------------------------------------------------------------------|----------------------------------------------------------------------------------------------------|-------------------------------------------------------|
|                                                                                                    | List of Traders                                                                                                    | selected to e-File                                                                                                    |                                                       |
| 1                                                                                                    | Demo Trader                                                                                                    | Ltd 999901001                                                                                                    | ^                                                     |
| 2                                                                                                    | Hannah Distil                                                                                                    | lleries Ltd 999901002                                                                                                    |                                                       |
| 3                                                                                                    | Stephen Wine                                                                                                    | eyards - 999901003                                                                                                    |                                                       |
| 4                                                                                                    | Ruth Ward Lt                                                                                                    | d 999901004                                                                                                    |                                                       |
| 5                                                                                                    | Teresa Boiler                                                                                                    | s Ltd 999901005                                                                                                    |                                                       |
| 6                                                                                                    | Gordon Plum                                                                                                    | bers - 999901006                                                                                                    |                                                       |
| 7                                                                                                    | Kenneth Digg                                                                                                    | ers Ltd 999901007                                                                                                    |                                                       |
| 8                                                                                                    | Freeman Holl                                                                                                    | ows Ltd 999901008                                                                                                    |                                                       |
| 9                                                                                                    | Meyer Carper                                                                                                    | nting - 999901009                                                                                                    |                                                       |
| 10                                                                                                    | Tyler & Tyler                                                                                                    | Ltd 999901010                                                                                                    |                                                       |
| 11                                                                                                    | Hopkins Gard                                                                                                    | leners - 999901011                                                                                                    | ~                                                     |
| 12                                                                                                    | Amheroller P                                                                                                    | lumhers - 999901012                                                                                                    | .al                                                   |
| Tota                                                                                                    | al approved for                                                                                                    | e-Filing to HMRC: 25                                                                                                    |                                                       |
|                                                                                                    |                                                                                                    |                                                                                                    |                                                       |
| VAT Declaration:                                                                                                    |                                                                                                    |                                                                                                    |                                                       |
|                                                                                                    |                                                                                                    |                                                                                                    |                                                       |
| O Business Mites                                                                                                    | trans automate that a                                                                                                    | AT information way and make                                                                                                    | no a lagal                                            |
| Business: When                                                                                                    | you submit this V                                                                                                    | AT information you are making                                                                                                    | ng a legal                                            |
| Business: When declaration that the                                                                                                    | you submit this V<br>information is true                                                                                                    | AT information you are maki<br>e and complete. A false decla                                                                                                    | ng a legal<br>ration can                              |
| Business: When<br>declaration that the<br>result in prosecution                                                                                                    | you submit this V<br>information is true                                                                                                    | 'AT information you are maki<br>e and complete. A false decla                                                                                                    | ng a legal<br>ration can                              |
| Business: When<br>declaration that the<br>result in prosecution     Agent: I confirm                                                                                             | you submit this V<br>information is true<br>m that my client h                                                                                       | AT information you are making and complete. A false declar                                                                                                    | ng a legal<br>ration can<br>nformation                |
| <ul> <li>Business: When<br/>declaration that the<br/>result in prosecution</li> <li>Agent: I confirm<br/>contained in this result.</li> </ul>                                    | you submit this V<br>information is true<br>m that my client h<br>eturn and approved                                                                 | AT information you are making<br>and complete. A false declar<br>has received a copy of the in<br>the information as being co                                                                                                    | ng a legal<br>ration can<br>nformation<br>prrect and  |
| <ul> <li>Business: When<br/>declaration that the<br/>result in prosecution</li> <li>Agent: I confirm<br/>contained in this re<br/>complete to the best</li> </ul>                | you submit this V<br>information is true<br>that my client h<br>eturn and approved<br>of their knowledge a                                           | AT information you are making<br>and complete. A false declar<br>has received a copy of the in<br>d the information as being co<br>and belief.                                                                                                    | ng a legal<br>ration can<br>nformation<br>prrect and  |
| <ul> <li>Business: When<br/>declaration that the<br/>result in prosecution</li> <li>Agent: I confirm<br/>contained in this re<br/>complete to the best</li> </ul>                | you submit this V<br>information is true<br>m that my client h<br>eturn and approved<br>of their knowledge a                                         | 'AT information you are making<br>and complete. A false declar<br>has received a copy of the in<br>d the information as being co<br>and belief.                                                                                                    | ng a legal<br>ration can<br>nformation<br>orrect and  |
| <ul> <li>Business: When<br/>declaration that the<br/>result in prosecution</li> <li>Agent: I confirm<br/>contained in this re<br/>complete to the best</li> </ul>                | you submit this V<br>information is true<br>m that my client h<br>eturn and approved<br>of their knowledge a<br>Personal Name *                      | AT information you are making<br>and complete. A false declar<br>has received a copy of the in<br>d the information as being co<br>and belief.                                                                                                    | ng a legal<br>ration can<br>nformation<br>prrect and  |
| <ul> <li>Business: When<br/>declaration that the<br/>result in prosecution</li> <li>Agent: I confirm<br/>contained in this re-<br/>complete to the best</li> <li>Your</li> </ul> | you submit this V<br>information is true<br>m that my client h<br>eturn and approved<br>of their knowledge a<br>Personal Name *                      | AT information you are making and complete. A false declar has received a copy of the ind the information as being control of the life.                                                                                                    | ng a legal<br>ration can<br>nformation<br>prrect and  |
| Business: When<br>declaration that the<br>result in prosecution<br>Agent: I confirm<br>contained in this re<br>complete to the best<br>Your<br>Enter User Si                     | you submit this V<br>information is true<br>m that my client h<br>eturn and approved<br>of their knowledge a<br>Personal Name *                      | AT information you are making<br>and complete. A false declar<br>has received a copy of the in<br>d the information as being co<br>and belief.                                                                                                    | ng a legal<br>ration can<br>oformation<br>orrect and  |
| Business: When<br>declaration that the<br>result in prosecution<br>Agent: I confirm<br>contained in this re-<br>complete to the best<br>Your<br>Enter User Si                    | you submit this V<br>information is true<br>m that my client h<br>eturn and approved<br>of their knowledge a<br>Personal Name *                      | AT information you are making<br>and complete. A false declar<br>has received a copy of the in<br>d the information as being co<br>and belief.                                                                                                    | ng a legal<br>ration can<br>offormation<br>prrect and |
| Business: When<br>declaration that the<br>result in prosecution<br>Agent: I confirm<br>contained in this re-<br>complete to the best<br>Your<br>Enter User Si                    | you submit this V<br>information is true<br>m that my client h<br>eturn and approved<br>of their knowledge a<br>Personal Name *                      | AT information you are making<br>and complete. A false declar<br>has received a copy of the in<br>d the information as being co<br>and belief.<br>Robert Redford<br>(eFileReady Sign In Password                                                                                                    | ng a legal<br>ration can<br>oformation<br>prrect and  |
| Business: When<br>declaration that the<br>result in prosecution<br>Agent: I confirm<br>contained in this re-<br>complete to the best<br>Your<br>Enter User Si                    | you submit this V<br>information is true<br>m that my client h<br>eturn and approved<br>of their knowledge a<br>Personal Name *<br>ign In Password * | AT information you are making and complete. A false declar has received a copy of the indicator of the information as being control of the information as being control of the information of the information of the informati | ng a legal<br>ration can<br>nformation<br>prrect and  |

Figure 4.6 Trader's declaration

#### Step 4: Check MTD VAT return E-Filed status

Once the data is submitted to HMRC an E-Filing Certificate is generated from HMRC which you can view in the Reports section. The status can be *Initiated, Processing, Submitted and Completed*. Please keep checking the status.

#### Road Map :

Reports  $\rightarrow$  View / Print your E-Filed Returns and Others  $\rightarrow$  MTD VAT E-Filed Details

## 5. Upload and e-file MTD VAT data via SFTP

Our system will accept MTD VAT from any SFTP service you may use. We provide two options to transfer the MTD VAT data into eFileReady server via SFTP. This method is much more time saving than the manual method.

Once it is setup, you will just need to upload the file to eFileReady server. The system will pick up the uploaded data from the SFTP location and pre-validate them for HMRC XML Schema data conformance and business rules. Further, your MTD VAT data will be automatically e-filed to HMRC. We will acknowledge you with the e-filing status e-mail at each level of processing.

The two options to transfer the MTD VAT data into eFileReady server via SFTP are the following.

- SFTP setup for eFileReady provided SFTP services
- SFTP setup for Others / Third-party software

## 5.1 SFTP setup for eFileReady provided SFTP services

This method is only for users who do not have their own SFTP server, but want to use SFTP mode to transfer MTD VAT files to eFileReady. Such users can create SFTP account in eFileReady, and further drop e-filing data into their SFTP account.

Any user of eFileReady, can create SFTP account within their account. You will receive HMRC responses in a secure way. You can also get notifications and file processing status updates through Email.

#### Action 1 : Log in to eFileReady application.

'eFileReady SFTP' setup is a one-time setup to create an SFTP account in eFileReady. For this, log in to your account, and continue with the welcome page. You will then land on the 'Employer Details' page. Go to "*eFileReady SFTP SETUP*  $\rightarrow$  *VAT*" link.

| DEMO I                               | IMITED                                            |
|--------------------------------------|---------------------------------------------------|
| Network House, Arundel Road, Uxbridg | e, Middlesex, UBB 2RR, United Kingdom.            |
| Tel. No.: 020 8731 9981              | E-Mail: democo@democo.com                         |
| Employer's PAYE Ref.: 067 / V30456   | Acc. Office Ref.: 067 / 067PA00045678             |
| View / Edit Employer Contact Details | View / Edit E-Filing Credentials Setup            |
|                                      |                                                   |
| View / Edit Manage System Users      | Setup MTD Authorisation                           |
| View / Edit Manage System Users      | Setup MTD Authorisation<br>Enable Support Request |

Figure 5.1.1 eFileReady SFTP setup

#### Action 2 : Request SFTP credentials

Click on "Request SFTP Credentials", the fields SFTP Server Hostname / IP, SFTP Login User ID, Input Folder Name, Output Folder Name will be auto-populated with values. These fields are noneditable and generated by eFileReady. These are the details which you must later use to connect to eFileReady SFTP server.

'Input Folder Name' is the folder where in you will drop the MTD VAT CSV files. 'Output Folder Name', is the folder where in eFileReady will drop the Status responses (in JSON format).

Fill in the SFTP Login Password of your choice and re-enter the password for confirmation purposes. Fill in the Email details, that is the Emails to which eFileReady will send response details with JSON attachments.

|                                                 | (*) = required fie              |
|-------------------------------------------------|---------------------------------|
| SFTP Details                                    | A Request SFTP Credentials      |
| SFTP Server Hostname / IP *                     |                                 |
| SFTP Login User ID *                            |                                 |
| Input Folder Name *                             |                                 |
| Output Folder Name *                            |                                 |
| Enter SFTP Login Password *                     | 0                               |
| Re-enter SFTP Login Password *                  |                                 |
| Declaration: I understand that whenever I s     | ubmit the VAT information I am  |
| making a legal declaration that the information | n is true and complete. A false |
| declaration can result in pr                    | osecution.                      |

Figure 5.1.2 Request SFTP credentials

Click on 'Save' and wait , eFileReady will create SFTP account with the given details, and connect to your SFTP account. You will get an instant message on the page about the connection. eFileReady SFTP account is ready for use now.

After successfully setting up eFileReady VAT SFTP credentials, a page will be displayed as shown in Figure 5.1.3.

| SFTP Details                                                       |                                                   |
|--------------------------------------------------------------------|---------------------------------------------------|
| SFTP Server Hostname / IP                                          | demoSFTP.efileready.co<br>m                       |
| SFTP Login User ID                                                 | 9AKB5TMG3CFSD                                     |
| Input Folder Name                                                  | Inbox                                             |
| Output Folder Name                                                 | Outbox                                            |
| SFTP Login Password                                                | *****                                             |
| Contact Details                                                    |                                                   |
| Contact Person Name                                                | Redford Robert                                    |
| System Administrator Email                                         | demo@demo.com                                     |
| 1st Operator's Email                                               | demo1@mail.com                                    |
| 2nd Operator's Email                                               | demo2@mail.com                                    |
| 3rd Operator's Email                                               | demo3@mail.com                                    |
|                                                                    | demoseman.com                                     |
| 4th Operator's Email                                               | demo4@mail.com                                    |
| 4th Operator's Email<br>5th Operator's Email                       | demo4@mail.com<br>demo5@mail.com                  |
| 4th Operator's Email<br>5th Operator's Email<br>Contact Tel. No. 1 | demo4@mail.com<br>demo5@mail.com<br>020 1234 5678 |

Figure 5.1.3 SFTP details

#### Action 3 : Download SFTP configuration file for FileZilla

To upload files using SFTP you will need an SFTP client software service provider to connect to eFileReady SFTP server. Following are the instructions to connect FileZilla client software to eFileReady SFTP server.

Click on "**Download SFTP Configuration for FileZilla**" button. An XML format configuration file will be downloaded immediately. eFileReady provides the configuration file for each of the FTP users. This file can be directly imported to FileZilla to configure SFTP.

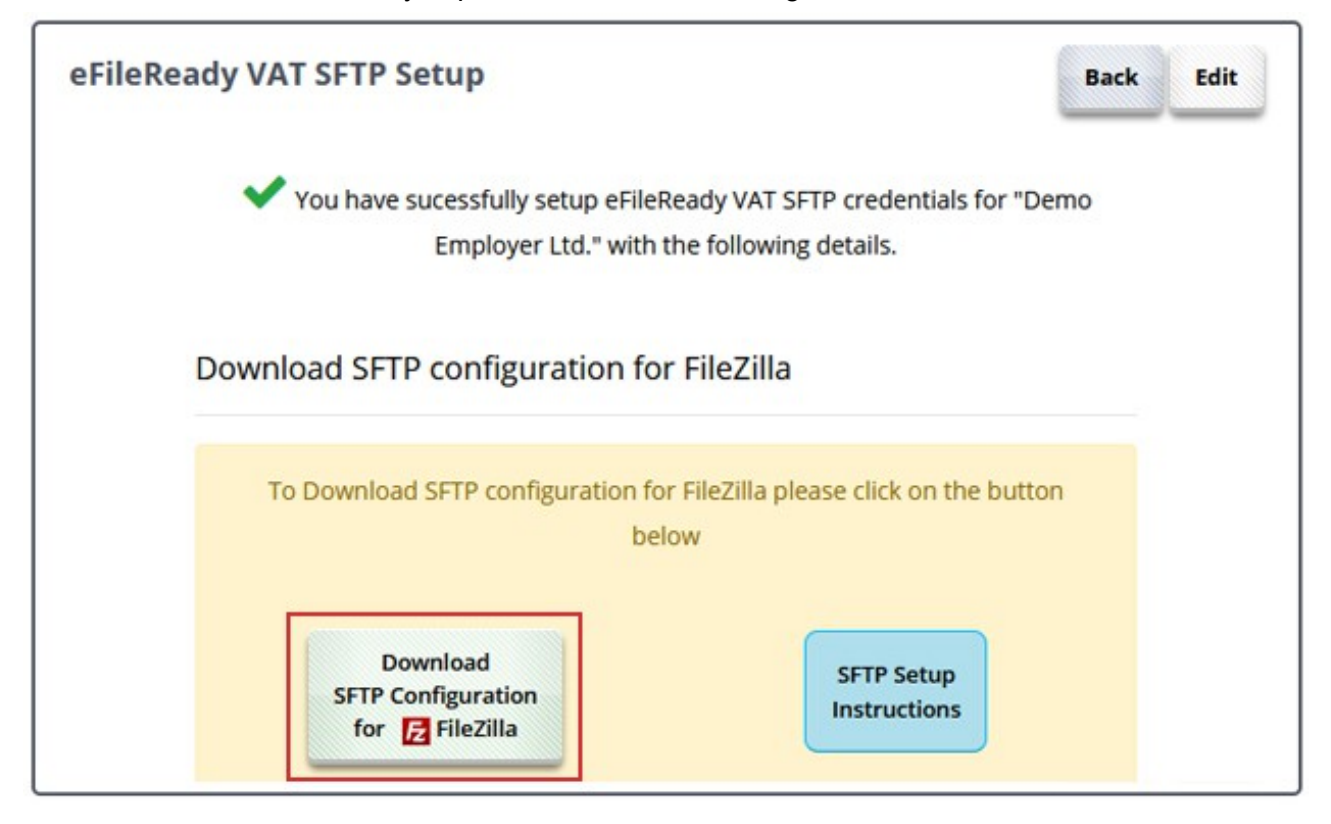

Figure 5.1.4 Download SFTP Configuration for FileZilla

#### Action 4: Download and install FileZilla

We recommend you to download the latest version of FileZilla. Click on the link below to download the latest version.

https://filezilla-project.org/download.php?show\_all=1

Once downloaded, proceed to install FileZilla.

#### Action 5 : Import configuration file to FileZilla

Open FileZilla to import the downloaded configuration file.

#### **1.** Go to *File* $\rightarrow$ *Import*

| File | Edit   | View     | Transfer     | Server    | Bookmarks | Help   |
|------|--------|----------|--------------|-----------|-----------|--------|
|      | Site M | anager   |              |           |           | CTRL+S |
|      | Сору   | current  | connectio    | n to Site | Manager   |        |
|      | New t  | ab       |              |           |           | CTRL+T |
|      | Close  | tab      |              |           |           | CTRL+W |
| _    | Export |          |              |           |           |        |
|      | Impor  | t        |              |           |           |        |
| 1    | Show   | files cu | rrently beir | ng edited |           | CTRL+E |
|      | Exit   |          |              |           |           | CTRL+Q |

Figure 5.1.5 Import

2. Browse the configuration file. Select the eFileReady configuration XML file. *Click "Open"* → *Click "OK"* 

| Leals in      | Dealsten   |                             |     | a A | - | - |      |
|---------------|------------|-----------------------------|-----|-----|---|---|------|
| LOOK IN       | Desktop    |                             | ~ ' | 9 0 | P |   |      |
| Ca            |            |                             |     |     |   |   |      |
| Recent places | eFi        | leReady_configuration.xml   |     |     |   |   |      |
| Necent places | 751        | bytes                       |     |     |   |   |      |
|               |            |                             |     |     |   |   |      |
| Desktop       |            |                             |     |     |   |   |      |
|               | ,          |                             |     |     |   |   |      |
| ()            |            |                             |     |     |   |   |      |
| Libraries     |            |                             |     |     |   |   |      |
|               |            |                             |     |     |   |   |      |
| This PC       |            |                             |     |     |   |   |      |
| ()<br>()      |            |                             |     |     |   |   |      |
|               |            |                             |     |     |   |   |      |
| Network       |            |                             |     |     |   | - |      |
|               | File name: | eFileReady_configuration.xm | ıl  |     | ~ |   | Open |
|               |            |                             |     |     |   |   |      |

Figure 5.1.6 Open configuration file

| Impo                              | ort settings            | ×                 |
|-----------------------------------|-------------------------|-------------------|
| The selected file contains import | table data for the foll | owing categories: |
| Please select the categories you  | u would like to import. |                   |

Figure 5.1.7 Import settings

Once the import process is completed, an "Import Successful" message will be displayed. The eFileReady SFTP site will be created. Now proceed to establish the SFTP connection to eFileReady.

#### Action 6 : Establish SFTP connection

**1.** Go to *File*  $\rightarrow$  *Site Manager*.

| FI Fi | leZilla |          |              |           |           |      |     |
|-------|---------|----------|--------------|-----------|-----------|------|-----|
| File  | Edit    | View     | Transfer     | Server    | Bookmarks | Help | New |
|       | Site M  | lanager  |              |           |           | Ctr  | I+S |
|       | Сору    | current  | connectio    | n to Site | Manager   |      |     |
|       | New t   | ab       |              |           |           | Ctr  | I+T |
|       | Close   | tab      |              |           |           | Ctrl | +W  |
|       | Export  | t        |              |           |           |      |     |
|       | Impor   | t        |              |           |           |      |     |
|       | Show    | files cu | rrently beir | ng edited | I         | Ctr  | I+E |
|       | Exit    |          |              |           |           | Ctrl | +Q  |

#### Figure 5.1.8 Site Manager

**2.** Select the eFileReady SFTP Server from the "**My Sites**" list. All the credentials will be automatically extracted from the configuration file.

**3.** Click on "**Connect**" to establish SFTP connection and transfer your files to eFileReady.

| My Sitos           |            | General Adv | vanced | Transfer Settings   | Charset      |
|--------------------|------------|-------------|--------|---------------------|--------------|
| ftp.eFileReady.com |            | Host:       | ftp.eF | ileReady.com        | Port:        |
|                    |            | Protocol:   | SFTP - | SSH File Transfer F | Protocol 🗸 🗸 |
|                    |            | Logon Type: | Normal |                     | ~            |
|                    |            | User:       | u41223 | 675                 |              |
|                    |            | Password:   | •••••  | •••                 |              |
|                    |            | Account:    |        |                     |              |
|                    |            | Comments:   |        |                     |              |
| New Site           | New Folder |             |        |                     | ^            |
| ew Bookmark        | Rename     |             |        |                     |              |
| Delete             | Сору       |             |        |                     | ~            |

Figure 5.1.9 Establish SFTP connection

#### Action 7 : Transfer MTD VAT CSV file to eFileReady server

Once the connection is established, you can transfer the MTD VAT CSV file from your local directory to the eFileReady SFTP server. To transfer, you'll need to drag and drop the file to the appropriate folder.

Follow the steps to upload files to eFileReady SFTP server

1. First, drag and drop the MTD VAT CSV file to the "inbox" folder( Refer Figure 5.1.10).

| File Edit View Transfer Server Bookmarks Help                     |                                                         |
|-------------------------------------------------------------------|---------------------------------------------------------|
| 1 1 1 1 1 1 1 1 1 1 1 1 1 1 1 1 1 1 1                             |                                                         |
| Host: Username: Password:                                         | Port: Quickconnect -                                    |
| Status. Calculating timezone on set or server                     |                                                         |
| Command: mtime indox<br>Response: 1536906684                      |                                                         |
| Status: Timezone offsets: Server: 0 seconds. Local: 19800 seconds | nds. Difference: 19800 seconds.                         |
| Status: Directory listing successful                              |                                                         |
|                                                                   |                                                         |
| Local site: /home/Desktop/Sample4/                                | Remote site: /                                          |
| Desktop Usample4                                                  | œ <b>"∬</b> /                                           |
|                                                                   |                                                         |
| Filename ^ Filesize Filetype Last modified                        | Filename Filesize Filetype Last modified Permissions Ow |
| j∎                                                                |                                                         |
| sample4.csv 435 csv-file 09/12/2018 0                             | 📒 inbox Directory 09/14/201 drwxr-xr-x 🌱                |
| Sample4.cs 0 done file 09/12/2018 0                               | Directory 09/12/201 drwxr-xr-x 960                      |
| Selected 1 file. Total size: 435 bytes                            | 2 directories                                           |
| Server/Local file Directior Remote file                           | Size Priority Status                                    |
|                                                                   |                                                         |
|                                                                   |                                                         |
| Queued files Failed transfers Successful transfers                |                                                         |
|                                                                   | 🔐 🖼 Queue: empty 🔍 🔍                                    |

Figure 5.1.10 Drag and drop file to inbox folder

**2.** Check the file transfer status from the information window of FileZilla( Refer Figure 5.1.11). If status is displayed as "Successful" you can continue with the following steps.

**3.** Drag and drop the "done" file to the "inbox" folder (The "done" file is an empty file used to indicate that the data file is ready to be taken for processing).

**4.** The system will automatically proceed for e-filing after the done file upload. You'll be further acknowledged with the e-filing status e-mail at each level of processing

#### MTD for VAT using eFileReady

| File Edit View                      | Transfer Server                      | Bookmarks Help                |                           |                   |               |            |       |
|-------------------------------------|--------------------------------------|-------------------------------|---------------------------|-------------------|---------------|------------|-------|
| 1                                   | 🕈 🛹   🗱 🕷 🦉                          | s 💺 🛷   🗉 🕂 😚 🙃               |                           |                   |               |            |       |
| Host:                               | Username:                            | Password:                     | Port:                     | Quickconnect      | •             |            |       |
| Status: Listing<br>Command: put "/h | directory /inbox<br>ome/Desktop/Samp | le4/Sample4.csv" "Sample4.    | csv"<br>/inhox/Sample/Let | SV.               |               |            |       |
| Status: File tra                    | nsfer successful, tra                | ansferred 435 bytes in 2 seco | onds                      | 5 Y               |               |            |       |
| Local site: /home/                  | /Desktop/Sample4/                    | ~                             | Remote site:              | 1                 |               |            | ~     |
| ⊡ 🎾 Des<br>. <b>  </b> S            | ktop<br>ample4                       |                               | ÷/                        |                   |               |            |       |
| Filename <b>^</b>                   | Filesize Filetyp                     | e Last modified               | Filename 🖍                | Filesize Filetype | Last modified | Permission | ns Ow |
| 📁                                   |                                      |                               | ۶. 📕                      |                   |               |            |       |
| Sample4.csv                         | 435 csv-file                         | 09/12/2018 0                  | 📁 inbox                   | Directory         | 09/14/201     | drwxr-xr-x | 960   |
| Sample4.cs                          | 0 done-fi                            | le 09/12/2018 0               | 🧊 outbox                  | Directory         | 09/12/201     | drwxr-xr-x | 960   |
| Selected 1 file. To                 | tal size: 435 bytes                  |                               | 2 directories             |                   |               |            |       |
| Server/Local file                   | Directior                            | Remote file                   | Size Priority             | Status            |               |            |       |
|                                     |                                      |                               |                           |                   |               |            |       |
| Queued files                        | Failed transfers                     | Successful transfers (1)      |                           |                   |               |            |       |
|                                     |                                      |                               |                           | <b>A R</b>        | Queue: emp    | tv 🌒       |       |

Figure 5.1.11 Check file transfer status

## 5.2 SFTP setup for Others / Third-party software

This method is only for users of Third-party software which are capable of having their own SFTP server, and want eFileReady to connect to their server and perform file transfer and file processing operations.

Any user of eFileReady can set up SFTP within their account by giving the Third-party SFTP details. This means you can send HMRC Efiling data for MTD VAT and receive HMRC responses in a secure way. You can also get notifications and file processing status updates through e-mail.

#### The steps below will explain how you can configure 'Other SFTP' Setup :

'Other SFTP' Setup is a one-time setup to link eFileReady with your SFTP location. For this, log in to your account, and continue with the welcome page. You will then land into the 'Employer Details' page.

#### **1.** Go to "Other SFTP SETUP $\rightarrow$ VAT".

| nployer Details  😢                 |                                         |
|------------------------------------|-----------------------------------------|
| DEMO I                             |                                         |
| Tel. No.: 020 8731 9981            | F-Mail: democo@democo.com               |
| Employer's PAYE Ref.: 067 / V30456 | Acc. Office Ref.: 067 / 067PA00045678   |
| View / Edit Manage System Users    | Setup MTD Authorisation                 |
| View / Edit Manage System Users    | Enable Support Request                  |
| eFileReady SFTP SETUP  CIS VAT     | ORACLE / SAP / Other SFTP SETUP CIS VAT |

Figure 5.2.1 Other SFTP setup

2. Enter the details for SFTP Server Name and SFTP Login User ID.

**3.** Further, enter the "Input Folder Name", that is the folder wherein you or the third-party software will drop the VAT CSV files.

**4.** Also, enter the "Output Folder Name", the folder wherein eFileReady will drop the status responses (in JSON format).

| SFTP Details                   |                 |          |
|--------------------------------|-----------------|----------|
|                                |                 |          |
| SETP Server Hostname *         | demo democo com |          |
|                                |                 |          |
| SFTP Login User ID *           | 9AKB5TMG3CFSD   |          |
|                                |                 |          |
| Input Folder Name *            | Inbox           |          |
|                                |                 |          |
| Output Folder Name *           | Outbox          |          |
|                                |                 |          |
| SFTP Login Password *          | •••••           | <b>?</b> |
| Pelepter SETP Login Password * |                 |          |
| Re-enter SFIF Login Fassword * |                 |          |
|                                |                 |          |
|                                |                 |          |
| Contact Details                |                 |          |
| Contact Details                |                 |          |
|                                |                 |          |
| Contact Person Name            | Redford Robert  |          |
|                                |                 |          |
| System Administrator Email     | demo@demo.com   |          |
|                                |                 |          |
| 1st Operator's Email *         | demo1@mail.com  | 2        |
|                                |                 |          |
| 2nd Operator's Email           | demo2@mail.com  |          |

Figure 5.2.2 SFTP details

**5.** Fill in the SFTP login password and re-enter the password for confirmation purpose. Fill in the Email details, that is the e-mails to which eFileReady will send response details with JSON attachments.

**6.** Click on "Save" and wait. eFileReady will then connect to your SFTP location with the given details, and give you a message page if the connection could be established or not.

If the message is positive, the SFTP connection is successfully done. You can proceed with uploading files to the 'Input Folder' location. If not, check the details entered, and verify if the folder names given by you have appropriate permissions. Further you can retry the setup after corrective action is taken as required.

© Intersoftware Solutions Limited.

### 5.3 When will the files be processed?

eFileReady has the following two strategies to pick the uploaded CSV file for processing.

- 1) "Done" file strategy
- 2) "No Done" file strategy

eFileReady uses "Done" File strategy, as default, for accepting files through SFTP channel. That is, your CSV file will be consumed or accepted instantly only if 'done' file exists. The 'done' file would just be an empty file, only used to indicate that the data file is ready to be taken for processing.

For e.g., if 'MTDVAT\_10.csv' is the name of the file to be transferred to eFileReady, then the associated 'done' file would be named as 'MTDVAT\_10.csv.done'. So, first drop the CSV file 'MTDVAT\_10.csv' in the 'Input Folder'. Then drop the associated 'done' file, that is 'MTDVAT\_10.csv.done' into the 'Input Folder'.

Alternatively, you can opt for "No Done" file strategy if it is inconvenient for you or the Third-party software to implement the "done" file creation along with data file. In this strategy, it is important to know the timings when the file will be picked up for processing. Please check the section "Time limits for SFTP processing" for more information.

In general, for this case, you can drop the CSV files alone before 8.00pm. eFileReady will pick them all late evening, and process them. In this scenario, the file processing will not happen instantly, but will happen at a fixed time in the evening.

## **5.4** Time limits for SFTP processing

*00:00 Hrs to 21:59 Hrs*: "Done" file strategy will be active, i.e., the files are processed instantly soon after the done file is made available along with the CSV file.

**22:00** *Hrs to* **23:59***Hrs*: "No Done" file strategy will be active, i.e., the files with no done will be processed. However, there is a time constraint that files that are uploaded on or before 20:00Hrs only will be considered for processing.

#### © Intersoftware Solutions Limited.

For example,

a) If we consider MTDVAT\_10.csv is uploaded to the 'Input Folder' @19:30Hrs, this file will be picked up at 22:00 Hrs when the "No Done" file strategy will be active.

b) If we consider MTDVAT\_12.csv is uploaded to the 'Input Folder' @20:10Hrs this file will not be picked up at 22:00Hrs as the time limit of 20:00 has crossed. This file will be picked up for processing the following day @22:00Hrs.

## 5.5 MTD VAT sample e-mail screenshots

| Fwd | wd: Status of Efiling for the file MTD_VAT_Sample1.csv is Initiated         |  |  |  |  |
|-----|-----------------------------------------------------------------------------|--|--|--|--|
| 0   | eFileReady (EFR) <no_reply@efileready.com></no_reply@efileready.com>        |  |  |  |  |
|     | to 💌                                                                        |  |  |  |  |
| T   |                                                                             |  |  |  |  |
|     | Dear                                                                        |  |  |  |  |
|     | The Status of Efiling of the file MTD_VAT_Sample1.csv is <b>Initiated</b> , |  |  |  |  |
|     | Please find attached file for more information regarding the same.          |  |  |  |  |
|     | Regards,                                                                    |  |  |  |  |
|     | System Auto Generated.                                                      |  |  |  |  |
| 1   |                                                                             |  |  |  |  |

Figure 5.5.1 Initiated Email

| eFileRea       | dy (EFR) <no_reply@efile< th=""><th>ready.com&gt;</th></no_reply@efile<> | ready.com>   |
|----------------|--------------------------------------------------------------------------|--------------|
| to             |                                                                          |              |
| Dear           |                                                                          |              |
| The Status of  | Efiling of the file MTD_VAT_Sample1.csv is J                             | in Progress. |
| Please find at | tached file for more information regarding th                            | e same.      |
| Regards,       |                                                                          |              |
|                |                                                                          |              |

Figure 5.5.2 In Progress Email

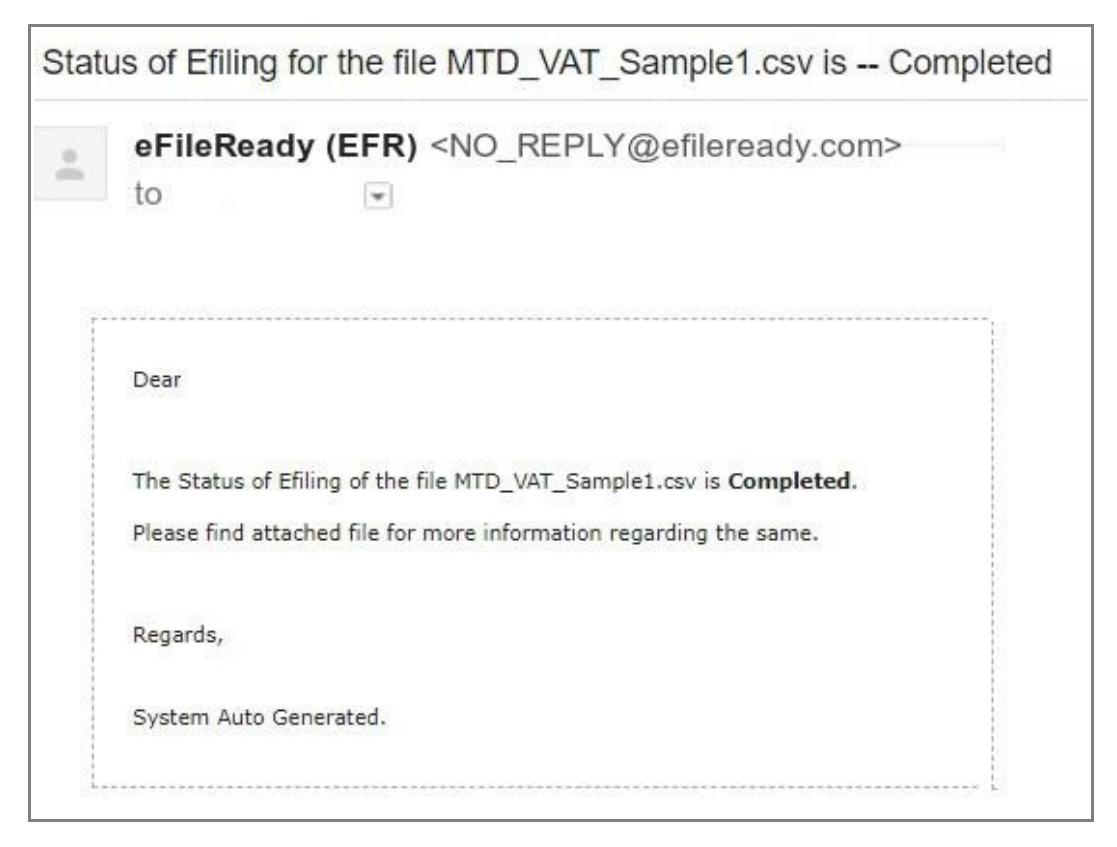

Figure 5.5.3 Completed Email

## 5.6 MTD VAT monthly return JSON samples

```
"correlationId":"9646022F08B9E43DADAEB2A6943428FE",
"statusCode":"initiated",
"stage":"",
"status":"Data processing is initiated.",
"successTimestamp":null
}
{
"correlationId":"9646022F08B9E43DADAEB2A6943428FE",
"statusCode":"in progress",
"stage": "submission initiated",
"status": "Data submission is initiated.",
"successTimestamp":null
}
{
"correlationId":"9646022F08B9E43DADAEB2A6943428FE",
"statusCode":"completed",
"status":"Data processing is completed without any errors.",
"providerId":"HMRC",
"providerRefId":"5b7a5b0e10000025003b43b9",
"providerMessage":"Receipt-Id : f9d81f31-0164-48d1-b7ec-11c8477578f0 ,
Receipt-Timestamp : 2018-08-20T06:09:18.733Z",
"responseDetails":{"processingDate":"2018-08-20T06:09:18.733Z",
"paymentIndicator": "BANK",
"formBundleNumber":"340071976932",
"chargeRefNumber": "NgEyTYvDs9RcmLE4"
}
}
```

## 6. Download success certificate and reports

After successful e-filing we will issue a success certificate which includes HMRC's provided Timestamp and Receipt-Id. You can also download the e-filed data status in a PDF/CSV format for the selected period. In addition, our system will also store your data for up to 3 years.

Please follow the road map below to view / print the success certificates and reports.

#### Road Map:

#### Reports $\rightarrow$ MTD VAT E-Filed Details $\rightarrow$ MTD VAT E-Filed Status List $\rightarrow$ Print Certificate

|                                                                                                    | HMRC eReturn Upload Status                                                                                       |
|----------------------------------------------------------------------------------------------------|----------------------------------------------------------------------------------------------------|
| ]                                                                                                    | View / Print your E-Filed Returns and Others                                                                     |
| Employer Details 😧                                                                                                    | Search - Employee / Contractor / Trader<br>FPS Monthly Data Reports                                              |
| DEMO LIMITED<br>Network House, Arundel Road, Uxbridge, Middlesex, UBS 2RR, United H<br>Tel. No.: 020 8731 9981 E-Mail: democo@democo.co | Consolidated CIS Reports<br>P45 Part 1 / P60 eReports View / Print<br>View / Print HMRC CT & iXBRL Accounts Repo |
| View / Edit Employer Contact Details View / Edit E-                                                                                     | View / Print Co. House iXBRL Accounts Report                                                                     |
| View / Edit Manage System Users Setup N                                                                                                 | ITD Authorisation                                                                                                |
| Eashie                                                                                                    | Support Donuest                                                                                                  |

Figure 6.1 Download success certificate and report

| MTD VAT                         | FeFiled Statu                  | s List 🔞                      |                                                                  |                                                                                |              |                                                                           |                                                            |                                                        |                                                           |                                                                       | Back                                                                   | Download E-Filed St. | etus CSV File      |
|---------------------------------|--------------------------------|-------------------------------|------------------------------------------------------------------|--------------------------------------------------------------------------------|--------------|---------------------------------------------------------------------------|------------------------------------------------------------|--------------------------------------------------------|-----------------------------------------------------------|-----------------------------------------------------------------------|------------------------------------------------------------------------|----------------------|--------------------|
|                                 |                                |                               |                                                                  |                                                                                |              |                                                                           | Select Tax Ye<br>2021                                      | ur -                                                   | -                                                         |                                                                       |                                                                        |                      |                    |
|                                 |                                |                               | Box 1                                                            | Box 2                                                                          | Box 3        | Box 4                                                                     | Box 5                                                      | Box 6                                                  | Box 7                                                     | Box 8                                                                 | Box 9                                                                  |                      |                    |
| VAT<br>Period<br>(YYYY'-<br>MM) | Trader<br>Name                 | VAT<br>Registration<br>Number | VAT due<br>in this<br>period on<br>sales and<br>other<br>outputs | VAT due in this<br>period on<br>Acquisitions<br>from other EC<br>Member States | Total<br>VAT | VAT<br>reclaimed in<br>this period<br>on purchases<br>and other<br>inputs | Net VAT to<br>be paid to<br>HMRC or<br>reclaimed<br>by you | Total<br>value of<br>sales and<br>all other<br>outputs | Total value<br>of<br>purchases<br>and all<br>other inputs | Total value<br>of all<br>supplies of<br>goods and<br>related<br>costs | Total value of<br>all<br>acquisitions of<br>goods and<br>related costs | E-Filed Status       | Action             |
| 2020 -<br>02                    | Demo<br>Trader Ltd.            | 999901001                     | 100.00                                                           | 150.00                                                                         | 250.00       | 50.00                                                                     | 200.00                                                     | 125000                                                 | 130000                                                    | 40                                                                    | 10250                                                                  | INTIATED             | View               |
| 2020 -<br>04                    | Meyer<br>Carpenting            | 999909009                     | 100.00                                                           | 150.00                                                                         | 250.00       | 50.00                                                                     | 200.00                                                     | 125000                                                 | 130000                                                    | 40                                                                    | 10250                                                                  | WON-STRAIDARD        | click to<br>Assign |
| 2020 -<br>04                    | Hannah<br>Distilleries<br>Ltd. | 999902002                     | 100.00                                                           | 150.00                                                                         | 250.00       | 50.00                                                                     | 200.00                                                     | 125000                                                 | 130000                                                    | 40                                                                    | 10250                                                                  | (COMPLETED)          | View Print         |
| Prev 1                          | 2 3 Next                       |                               |                                                                  |                                                                                |              |                                                                           |                                                            |                                                        |                                                           |                                                                       | Back C                                                                 | Download E-Filed St. | atus C             |

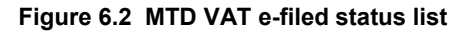

| MTD VAT Return E-Filed Status                                                            | Back 🕀 Print Certificate                                            |  |  |  |  |  |  |  |  |
|------------------------------------------------------------------------------------------|---------------------------------------------------------------------|--|--|--|--|--|--|--|--|
| Succe:                                                                                   | ssfully E-Filed                                                     |  |  |  |  |  |  |  |  |
| MTD VAT Digital Certificate                                                              |                                                                     |  |  |  |  |  |  |  |  |
| for                                                                                      |                                                                     |  |  |  |  |  |  |  |  |
| Naga Electronics Limited<br>(VAT Registration No. : 999900001)                           |                                                                     |  |  |  |  |  |  |  |  |
| VAT Period<br>(Period covers from 01/                                                    | 2020 - 05<br>15/2020 to 31/05/2020 )                                |  |  |  |  |  |  |  |  |
| Net VAT to be paid to HMRC<br>or reclaimed by you                                        | 16,594.33                                                           |  |  |  |  |  |  |  |  |
| VAT Payment due date                                                                     | 07/06/2020                                                          |  |  |  |  |  |  |  |  |
| Congratulations: Your MTD VAT doc<br>Internet to the HM Revenue & Customs                | ument has been successfully E-Filed by                              |  |  |  |  |  |  |  |  |
| HMRC eTimestamp                                                                          | 2020-05-31T07:18:53.276                                             |  |  |  |  |  |  |  |  |
| MTD VAT Return E-Filed                                                                   | ( YYYY-MM-DDTHH:MM:SS.SSS )<br>1                                    |  |  |  |  |  |  |  |  |
| User Own File Reference                                                                  | VAT_01                                                              |  |  |  |  |  |  |  |  |
| HMRC Reference (Correlation ID)                                                          | 7EBA2071DEFF4675A241288E6D5EA73E                                    |  |  |  |  |  |  |  |  |
| MTD VAT Return                                                                           | Success Response                                                    |  |  |  |  |  |  |  |  |
| Processing Date                                                                          | 2020-05-14T07:18:53.276                                             |  |  |  |  |  |  |  |  |
| Receipt ID                                                                               | 0dfd2b0e-712a-4b95-91b9-<br>ff98c2a3c5f6                            |  |  |  |  |  |  |  |  |
| Receipt Timestamp                                                                        | 2020-05-14T07:18:53.276                                             |  |  |  |  |  |  |  |  |
| Payment Indicator                                                                        | BANK                                                                |  |  |  |  |  |  |  |  |
| Form Bundle Number                                                                       | 665515485540                                                        |  |  |  |  |  |  |  |  |
| Charge Reference Number                                                                  | 1vlmSTWF6Ua04kpd                                                    |  |  |  |  |  |  |  |  |
| MTD VAT Return E-Filed Details                                                           |                                                                     |  |  |  |  |  |  |  |  |
| VAT due in this period on sales<br>and other outputs                                     | 30,100.00 Box 1                                                     |  |  |  |  |  |  |  |  |
| VAT due in this period on Acquisitions<br>from other EC Member States                    | 20,000.00 Box 2                                                     |  |  |  |  |  |  |  |  |
| Total VAT due                                                                            | 50,100.00 Box 3                                                     |  |  |  |  |  |  |  |  |
| VAT reclaimed in this period on<br>purchases and other inputs                            | 33,505.67 Box 4                                                     |  |  |  |  |  |  |  |  |
| particulars and other inputs                                                             | (including acquisitions from the EC)                                |  |  |  |  |  |  |  |  |
| Net VAT to be paid to HMRC<br>or reclaimed by you                                        | 16,594.33 Box 5                                                     |  |  |  |  |  |  |  |  |
| Total value of sales and<br>all other outputs                                            | 290,000.00 Box 6<br>(excluding any VAT, Including box 8 figure)     |  |  |  |  |  |  |  |  |
| Total value of purchases<br>and all other inputs                                         | 175,943.00 Box 7                                                    |  |  |  |  |  |  |  |  |
| Total value of all supplies of goods                                                     | 230.000.00 Box 8                                                    |  |  |  |  |  |  |  |  |
| and related costs                                                                        | (excluding any VAT, to other EC Member States)                      |  |  |  |  |  |  |  |  |
| Total value of all acquisitions of goods<br>and related costs                            | 17.600.00 Box 9<br>(excluding any VAT, from other EC Member States) |  |  |  |  |  |  |  |  |
| Net VAT to be paid to HMRC or reclaimed by you : 16,594.33                               |                                                                     |  |  |  |  |  |  |  |  |
| This VAT return was e-filed by Naga Electronics Limited (User Sign In ID : XES801407900) |                                                                     |  |  |  |  |  |  |  |  |
|                                                                                          | Back 🕀 Print Certificate                                            |  |  |  |  |  |  |  |  |

Figure 6.3 Sample digital certificate